Unilog-in atorlugu MitCFU-mut siullermeerlutit iseruit una nuissaaq.

Første gang du logger på MitCFU, kommer denne her frem.

|                                              | CUED | CENTRE FOR<br>UNDERVISNINGSMIDLER<br>DANMARK |
|----------------------------------------------|------|----------------------------------------------|
| LOGIN                                        |      |                                              |
| Vælg hvilken institution du vil logge ind på |      |                                              |
| Ilinniartitaanermut Aqutsisoqarfik           |      |                                              |
| Inerisaavik                                  |      |                                              |
| VIA Center for Undervisningsmidler           |      |                                              |
| O Inerisaavik                                |      |                                              |
| Login                                        |      |                                              |
|                                              |      |                                              |
|                                              |      |                                              |
|                                              |      |                                              |

emailit mobilivillu nr.-a allassavatit, taakku mailinnut sms-ikkullu uppernarsassavatit (bekræfte). Du skal skrive din mail og din mobilnr. Du vil efterfølgende blive bedt om at bekræfte via e-mail og sms.

|                                                                                                    |                                                                                                    |                                                           |                               | <b>NAALAKKERSUISUT</b><br>GOVERNMENT OF GREENLAND |
|----------------------------------------------------------------------------------------------------|----------------------------------------------------------------------------------------------------|-----------------------------------------------------------|-------------------------------|---------------------------------------------------|
| SØG I SAMLINGERNE + MINE MATERIALER FU                                                                                                    | NKTIONER -                                                                                                    |                                                           |                               | 0                                                 |
| Mine oplysninger                                                                                                    |                                                                                                    |                                                           | Christian Jensen, Inerisaavik |                                                   |
| Du er blevet viderestillet til denne side, fordi at du<br>Du kan ikke benytte mitCFU.dk før end du har bekræft<br>Klik på Skift, tast din mail adresse (tjek for slåfejl) og g<br>Får du ingen mail, heller ikke i spamfilteret, så skift ige<br>Åbn den tilsendte mail og bekræft ved at klikke på linke<br>Har du stadig problemer efter dette - ring til dit CFU. | kke har bekræftet din e-mail-adre<br>et din e-mail-adresse!<br>em. Du får nu en mail fra os (tjek dit<br>n og skriv en privat mail adresse i st<br>at. Vent et par minutter og log på mit | s <b>se endnu.</b><br>spamfilter).<br>edet.<br>ICFU igen. |                               |                                                   |
| På denne side kan du se hvilke oplysninger vi har om dig                                                                                                    |                                                                                                    | -                                                         |                               |                                                   |
| E-mailadresse:                                                                                                    |                                                                                                    | Mobiltelefon (til SMS)                                    | \$):                          |                                                   |
| Indtast din e-mailadresse                                                                                                    |                                                                                                    | Danmark (+45)                                             | Indtast dit mobiltelefo       | onnummer                                          |
| Bekræftet: 💥                                                                                                    | Gem Skift                                                                                                    | Bekræftet: 🞇                                              |                               | Gem                                               |
| <ul> <li>Personlig:</li> <li>Vis kun mit fornavn på mitCFU.DK</li> </ul>                                                                                                    | Gem                                                                                                    |                                                           |                               |                                                   |

## Ilinniusianik atorniarneq - Lån af materialer

Aajuna MitCFU-mut iseraanni saqqaa – Her er forsiden, når man kommer ind i MitCFU

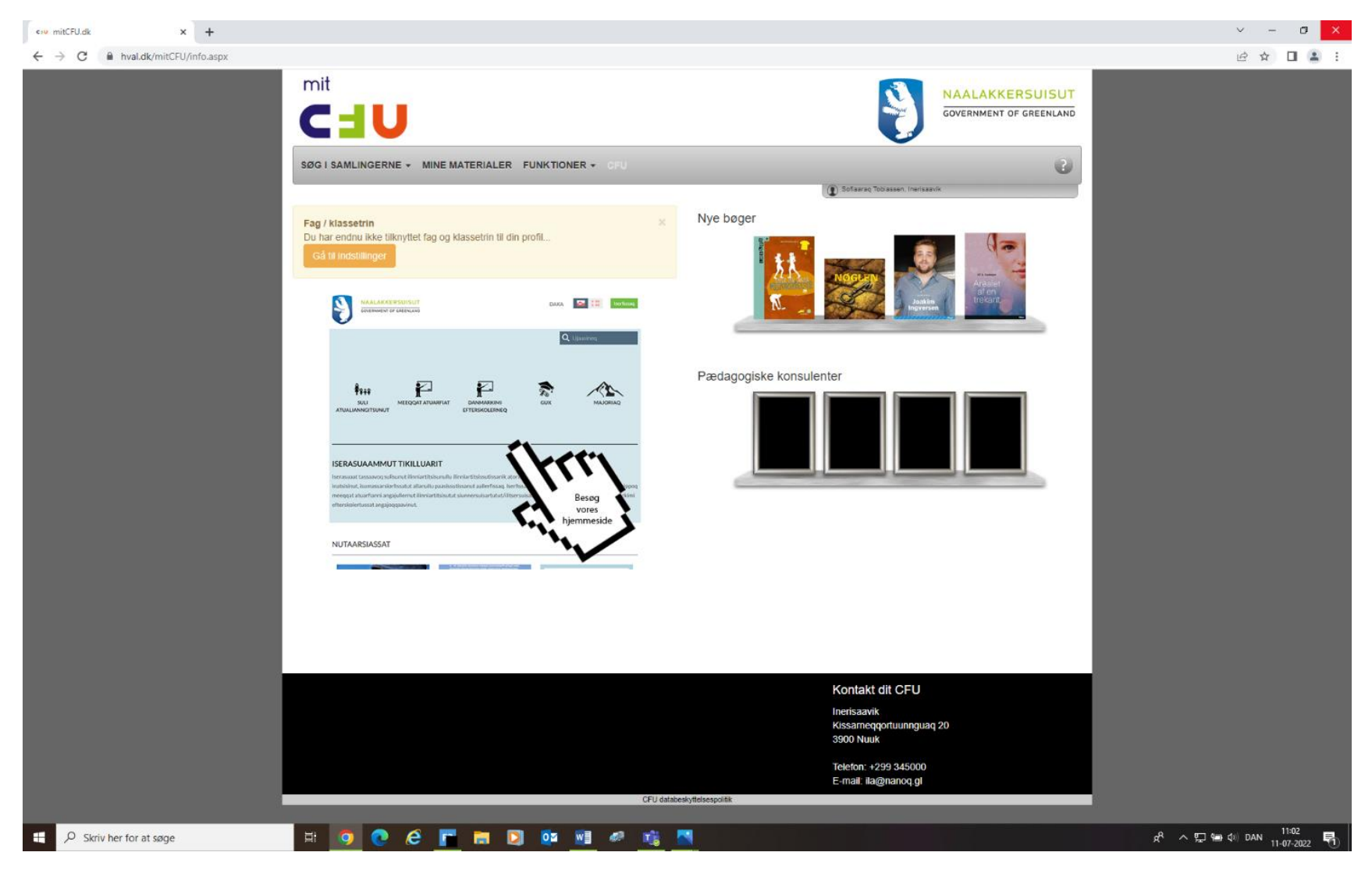

"Søg i samlingerne" iserfigeriarlugu, "Alle materialer" qineruk

Vælg "Søg i samlingerne" og tryk på "Alle materialer"

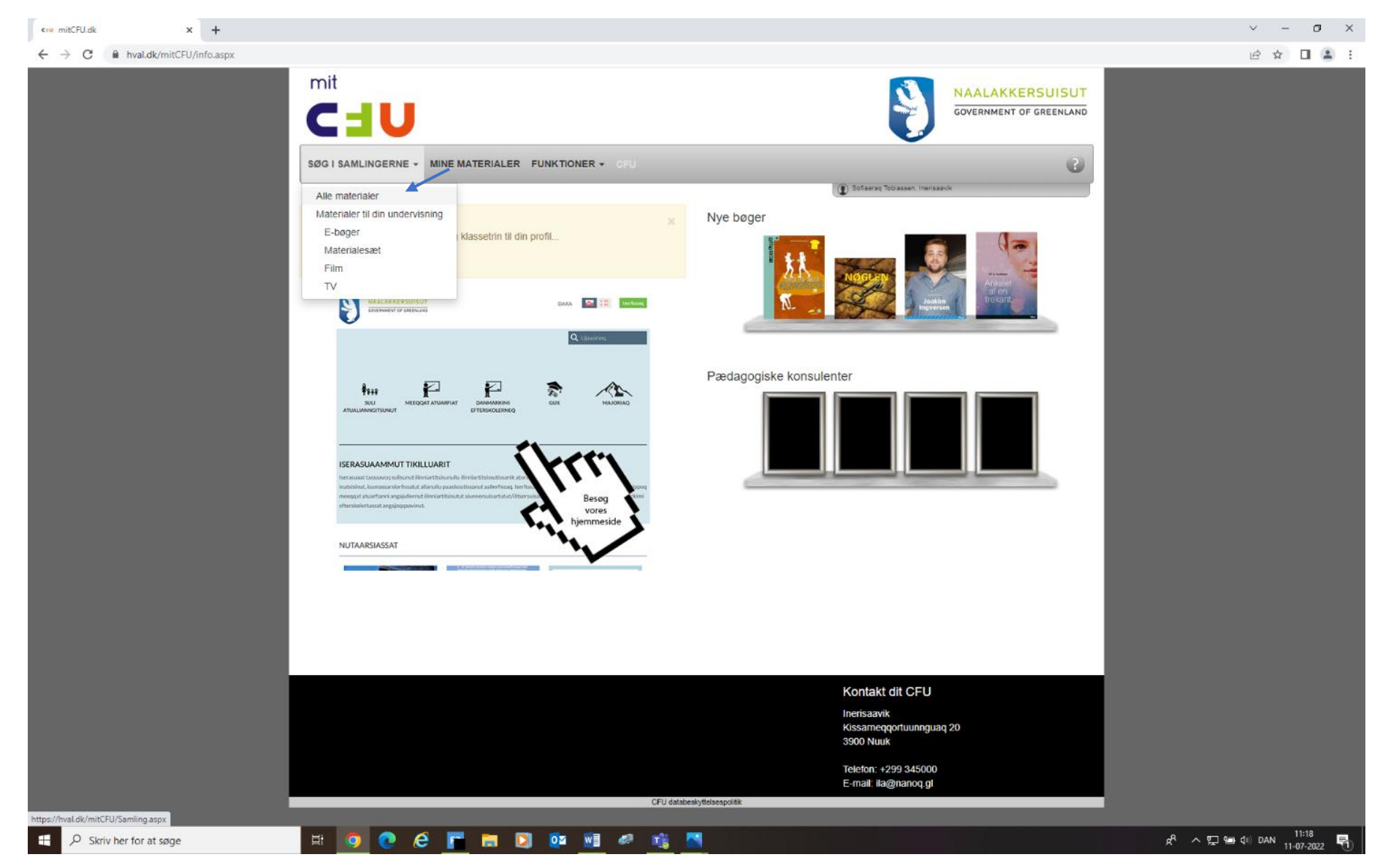

## Ilinniusiaq ujakkat allaguk toorlugulu "søg"

# Skriv materialets navn og tryk på "søg"

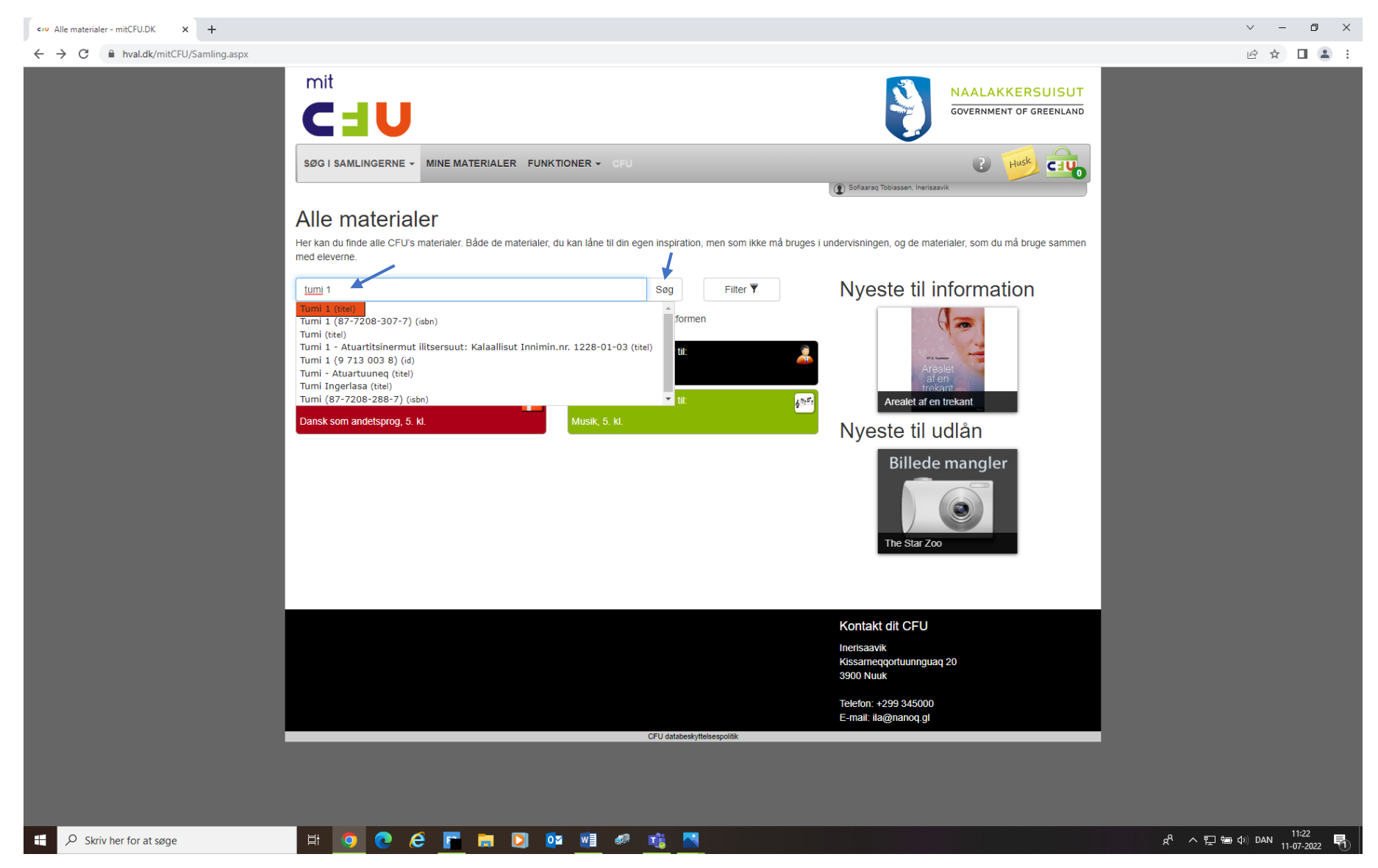

# "Karsi" tooruk

# Tryk på "kassen"

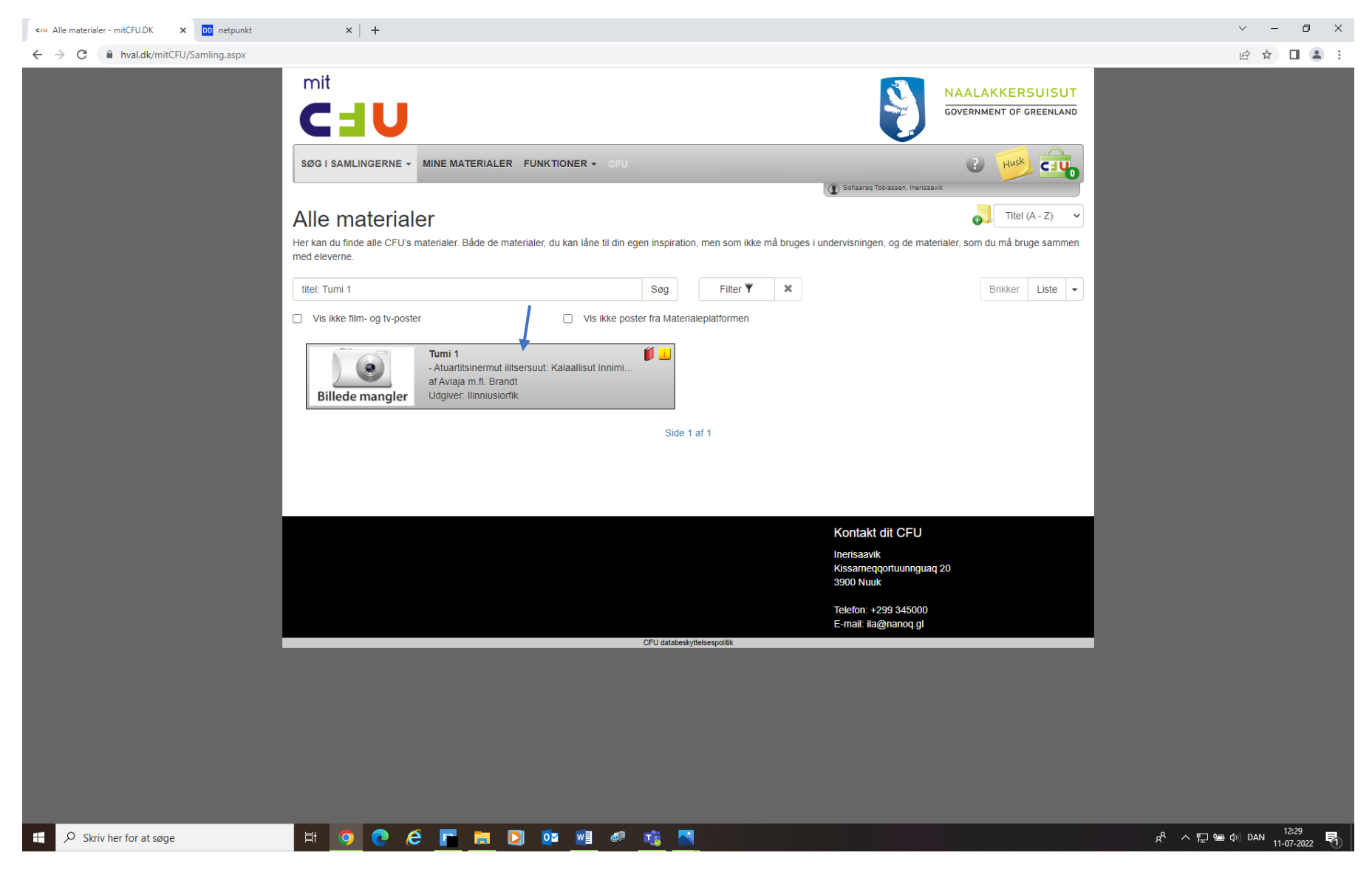

Ilinniusiaq atorniarukku/inniminnerniarukku "book nu til gennemsyn" tooruk – ilinniusiat ataasiakkaat (informationsafdeling) Hvis du vil booke/låne materialet tryk på "book nu til gennemsyn" – enkelte materialer (informationsafdeling)

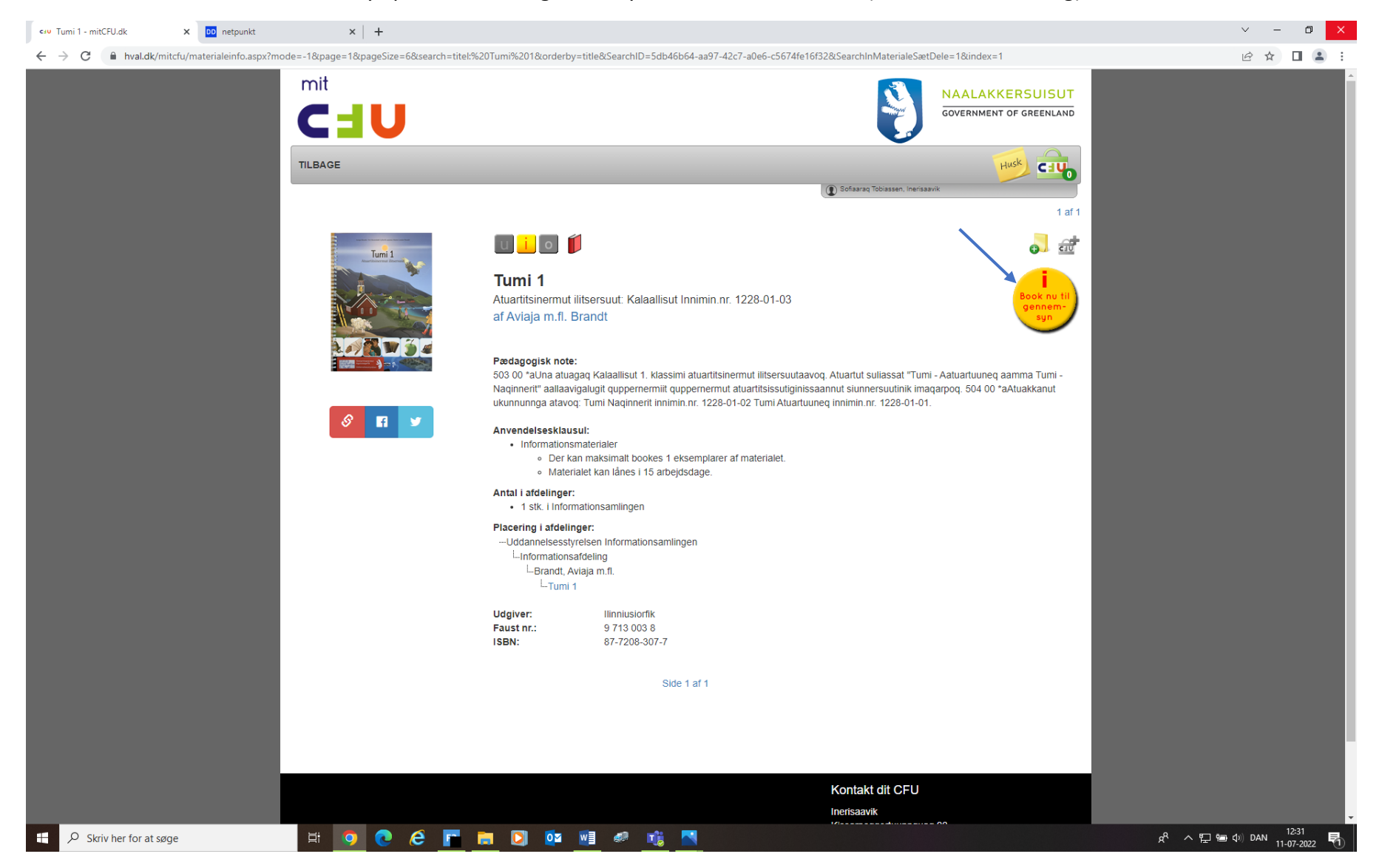

Ilinniusiaq atorniarukku/inniminnerniarukku "book nu til din undervisning" tooruk – ilinniusiat arlalikkaat (udlånsafdeling) Hvis du vil booke/låne materialet tryk på "book nu til din undervisning" – klassesæt (udlånsafdeling)

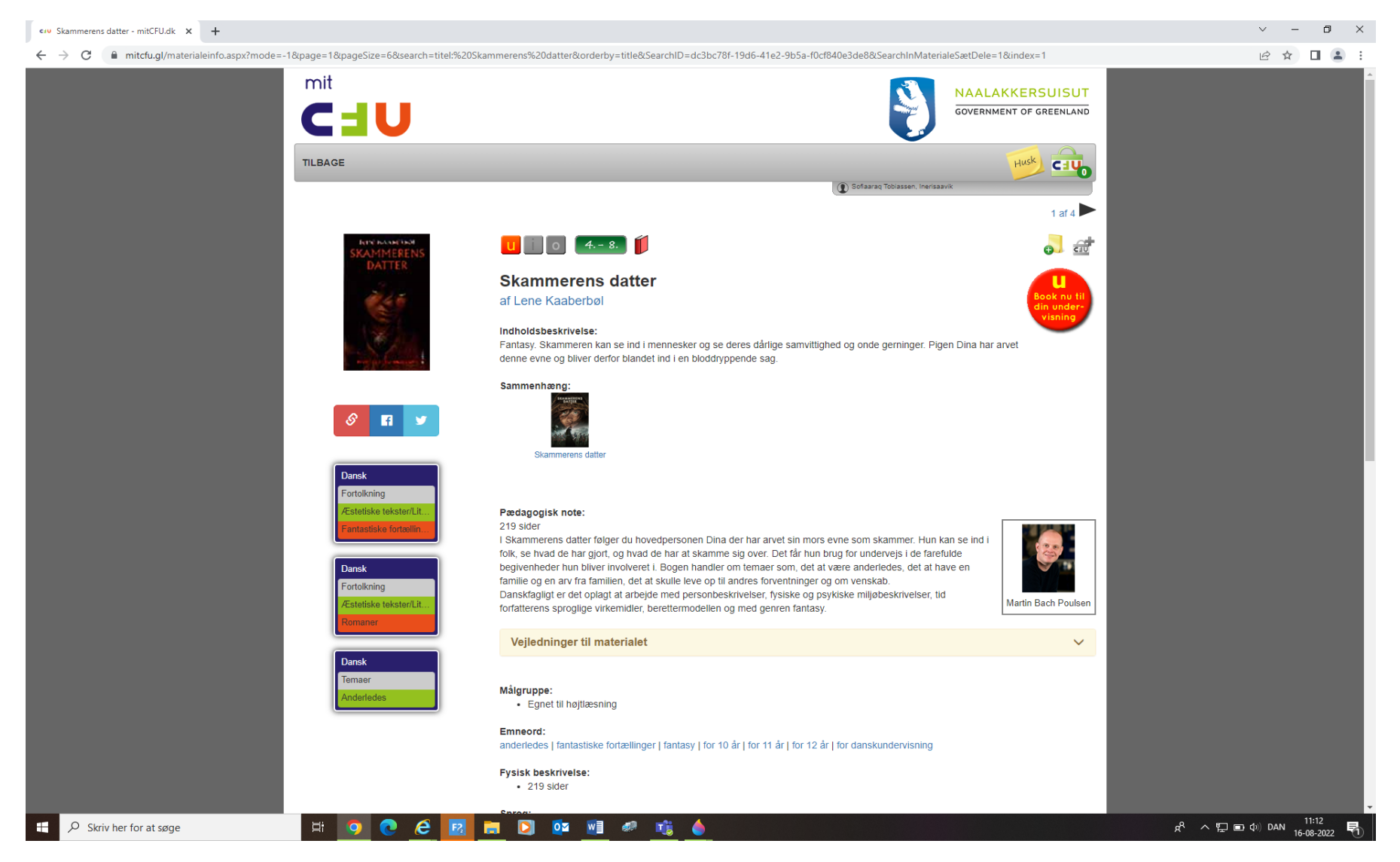

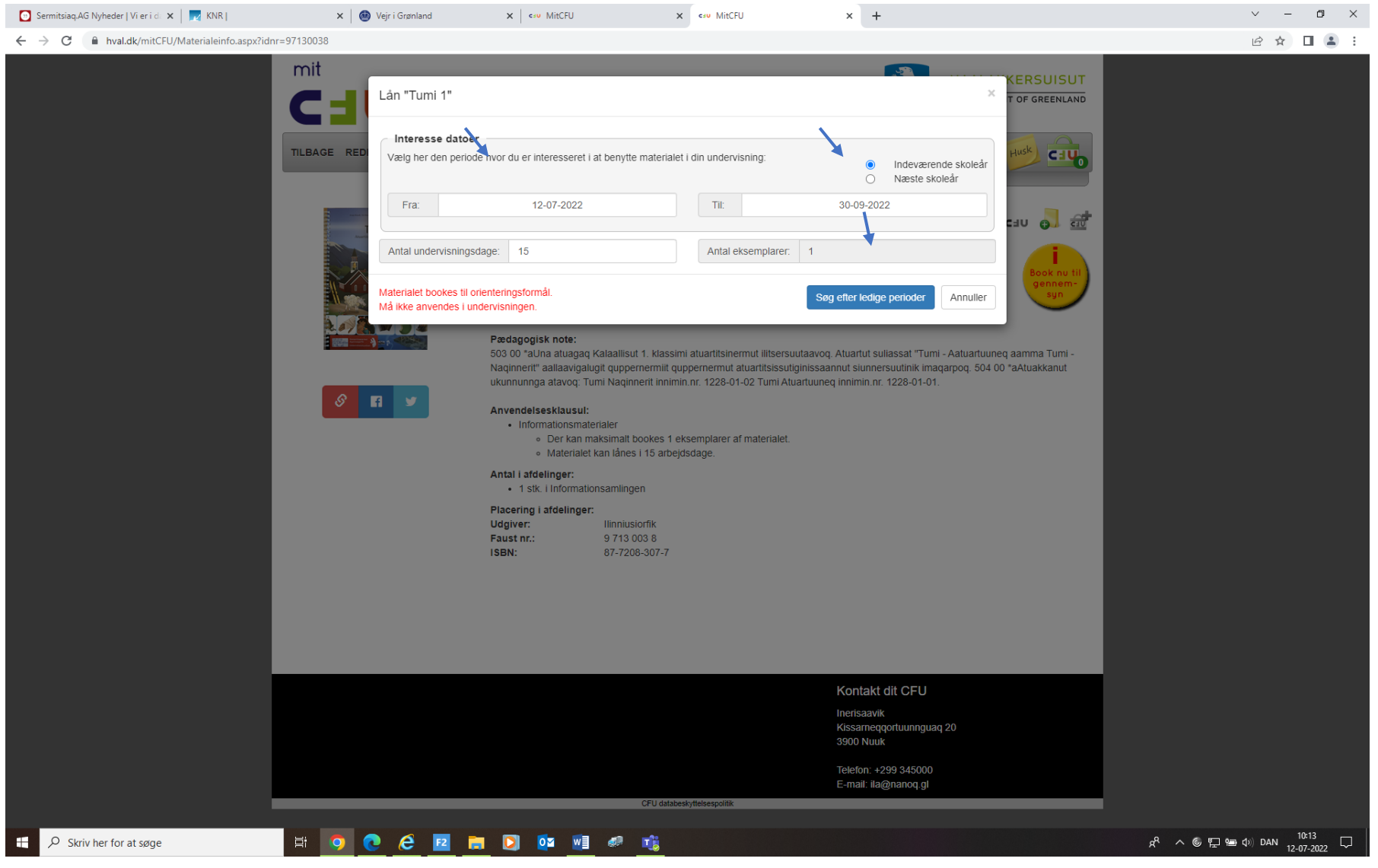

### Una nuippat ullut atorfissatit qinikkit – når denne kommer frem, vælg hvilken dage du gerne vil låne materialet

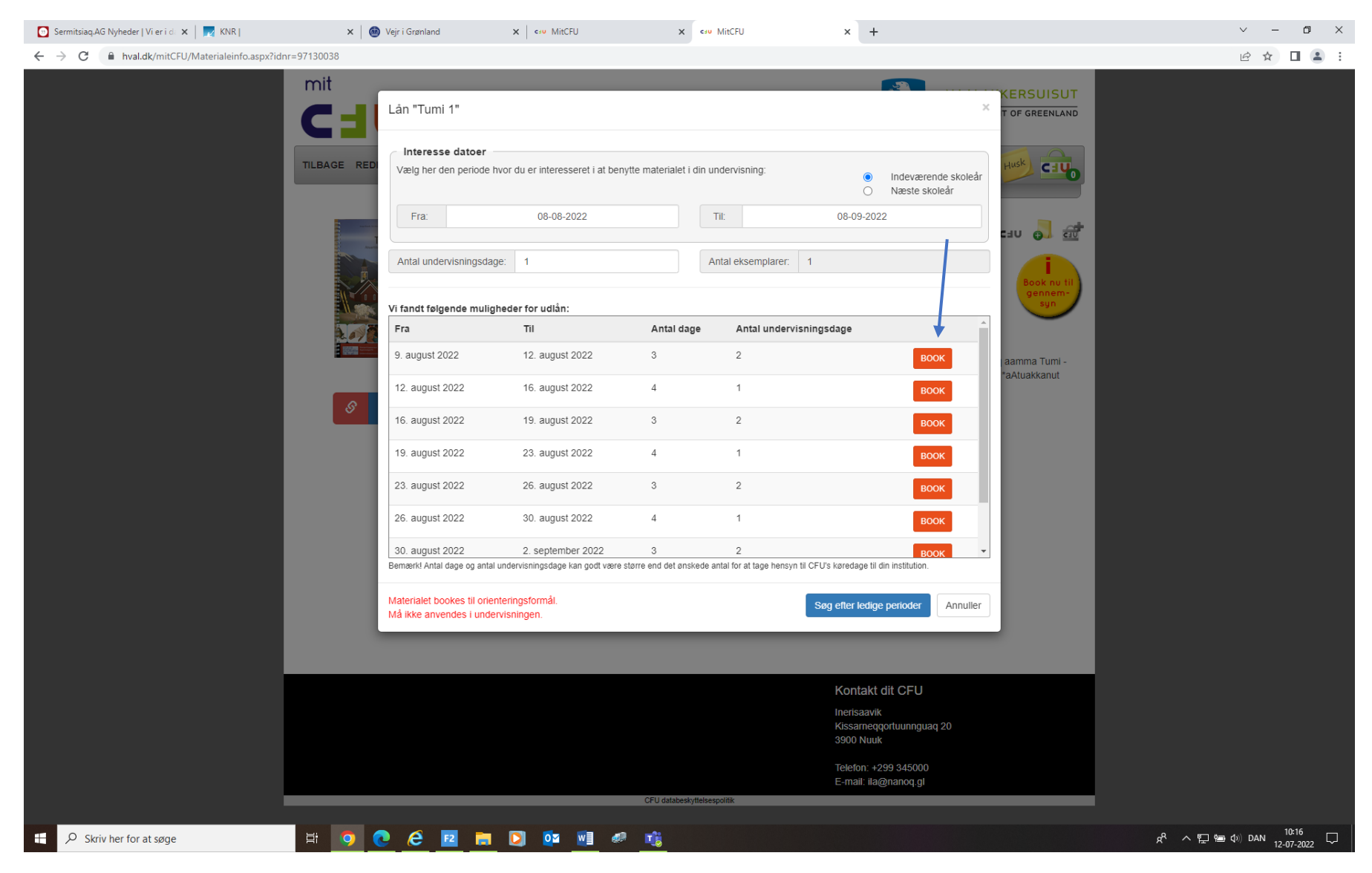

### Ullunut atorfigerusutannut atorusutatit inniminnikkit - Vælg hvilken dato og book

## Taava una nuissaaq, maili atornermut uppernarsaat ilinnut nassiunneqassaaq

Så kommer denne frem, en mail bliver sendt som bekræftelse på dit lån

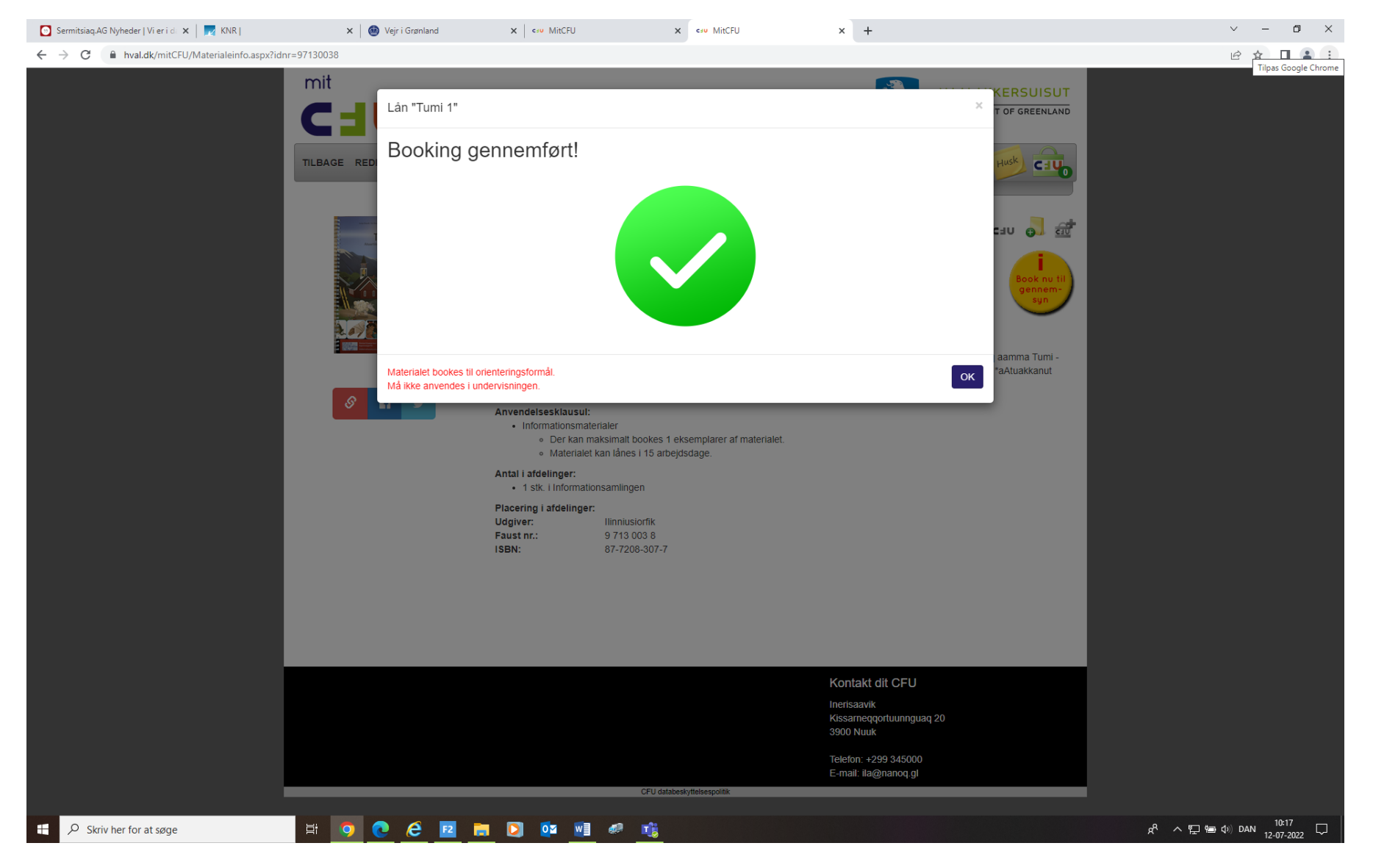